# Gebruikershandleiding Hoomdossier

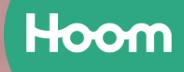

## Inhoudsopgave

| Inhoudsopgave                          | .2  |
|----------------------------------------|-----|
| 1: Wat is het Hoomdossier?             | . 3 |
| 2: Invoeren en verwerken van gegevens  | . 3 |
| 3: Aanmaken en beheren van een account | .4  |
| 4: Opbouw van Hoomdossier              | .6  |
| 5: De maatregelmodules                 | .9  |
| 6: Het actieplan en pdf rapport        | 10  |
| 7: Het koppelen van een energiecoach   | 13  |

### 1: Wat is het Hoomdossier?

Het Hoomdossier is een online applicatie waarin je informatie over je woning kunt opslaan en de verduurzaming en het onderhoud van je woning kunt plannen. In het Hoomdossier is een rekentool geïntegreerd waarmee je inzicht krijgt in welke energiebesparende maatregelen mogelijk zijn en wat de kosten en baten ervan zijn. Dat wordt samengevat in een stappenplan en een pdf rapport. Onderstaand de belangrijkste eigenschappen van Hoomdossier.

- Online applicatie met open data ondersteuning (m.b.t. woninggegevens)
- Je kunt informatie over je huis invoeren
- Quickscan adviestool voor energiebesparingsmaatregelen en woningonderhoud
- Planningstool voor stappenplan woningverbetering
- Ondersteuningstool voor keukentafelgesprekken met energiecoach
- Gegevens worden bewaard zodat je deze later weer kunt inzien en aanpassen

Hoomdossier biedt ook de mogelijkheid tot ondersteuning door een energiecoach. Dat kan door een energiecoach aan het dossier te koppelen. Die kan dan meekijken en kan zelf ook gegevens invoeren. Dit wordt verder uitgelegd in hoofdstuk 7. Het is hiervoor nodig dat je toestemming hebt gegeven voor het delen van gegevens met de organisatie en de energiecoach. Vaak gebeurt dat al bij het aanvragen van een coachgesprek via de website dan wordt al gevraagd voor jouw toestemming om gegevens te delen. Als dat nog niet is gebeurd kan de toestemming ook via Hoomdossier worden gegeven. Dit wordt verder toegelicht in hoofdstuk 3.

#### 2: Invoeren en verwerken van gegevens

De gegevens worden deels gehaald uit open data bronnen (kadaster) maar voor het merendeel zijn het gegevens die je als bewoner zelf invoert.

Wanneer je woningtype en bouwjaar hebt ingevoerd dan wordt op de achtergrond het dossier deels al gevuld met data van een bijpassende voorbeeldwoning. Dit kan een algemene voorbeeldwoning zijn, gebaseerd op gegevens van RVO of indien aanwezig een specifieke voorbeeldwoning representatief binnen een bepaalde wijk of buurt.

Hoomdossier maakt gebruik van kengetallen voor het berekenen van kosten en baten van energie-besparingsmaatregelen. Het geeft een globaal inzicht bedoeld om gevoel te krijgen bij de consequenties van het nemen van maatregelen.

In het volgende schema is aangegeven op basis van welke gegevens en volgens welke systematiek de kosten en baten voor de verschillende maatregelen worden gegenereerd.

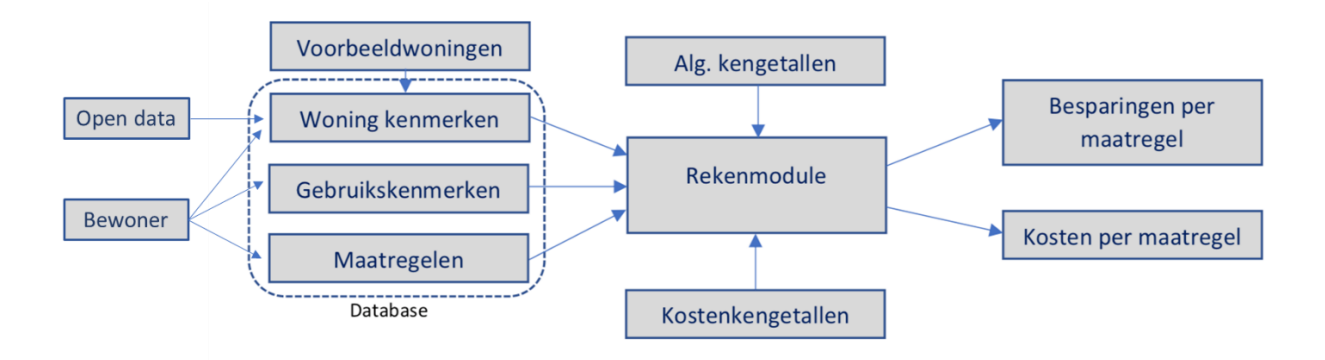

#### 3: Aanmaken en beheren van een account

Er zijn twee manieren om een account in Hoomdossier aan te maken:

- 1. De organisatie maakt n.a.v. bijvoorbeeld een verzoek voor een coachgesprek een account voor je aan en kan dan meteen een energiecoach koppelen. Je ontvangt dan een email en dan kun je door op de link in de mail te klikken een wachtwoord gaan instellen.
- 2. Je maakt zelf een account aan door je te registreren. Dat kan door op de inlogpagina rechtsboven te klikken op registreren. Er verschijnt dan een registratieformulier en na het invullen hiervan ontvang je een verificatiemail om het account te bevestigen. Je klikt op de link en kunt daarna inloggen.

Om een account aan te kunnen maken zijn de volgende gegevens nodig:

- Voorletter of voornaam
- Achternaam
- Postcode en huisnummer
- Email adres
- Telefoonnummer (optioneel)

Voor beide situaties geldt dat de link die in de mail wordt gestuurd eenmalig is te gebruiken en een beperkte geldigheidsduur heeft.

Vervolgens kun je inloggen en verschijnt het start scherm. Hierin kan gekozen worden voor de volgende opties (zie ook afbeelding op volgende pagina):

- 1. Starten met het invullen van het dossier door op de start button te klikken. Er verschijnt een overzicht waarin gegevens over de woning, het gebruik van de woning en interesse in gewenste maatregelen kunnen worden ingevuld.
- 2. Versturen en lezen van berichten met de organisatie of energiecoach. Er verschijnt een berichtenscherm waarmee je berichten kunt versturen en ontvangen (vergelijkbaar met whatsapp).
- Het beheren van je account. Deze bestaat uit een aantal sub-opties:
   a. Mijn account

- b. Privacy (verwijzing naar het privacy statement)
- c. Disclaimer (m.b.t. de getoonde kosten en besparingen)
- d. Uitloggen

2 3 Het startscherm is onderstaand weergegeven. Hoomdossie Mo Henk Demo-Miin account Privacy Beste gebruiker, Disclaime Hartelijk welkom in het Hoomdossier! Hier kunt u uw woning in kaart brengen en advies inwinnen over welke energiebesparende maatregelen passend zijn voor uw woning. Beantwoord de vragen over uw huis, kies welke verbeteringen gewenst zijn en ontdek wat het kost en wat het oplevert. 1 Hoe specifieker uw antwoorden, hoe beter het advies. Bij (bijna) iedere vraag staat ook een (i), door hierop te klikken krijgt u extra informatie over wat er bedoeld wordt en hoe u het antwoord kunt vinden. Komt u er toch niet uit, neem dan via het envelopje boven in de menulijst contact met ons op

Onder "mijn account" zijn de volgende functies beschikbaar:

- Wijzigen van naam en adres
- Wijzigen telefoonnummer
- Wijzigen van email adres
- Wijzigen van het wachtwoord
- Het resetten van het dossier
- Het verwijderen van het account
- Instellen van berichtennotificatie
- Intrekken van toestemming voor delen van gegevens

Al deze functies spreken voor zich. Wanneer voor reset wordt gekozen dan wordt nog gevraagd of het alleen om je eigen dossier gaat of ook, indien van toepassing aan de daaraan gekoppelde coachgegevens. Na bevestiging worden eerder ingevoerde gegevens verwijderd. Het account blijft wel bestaan.

Toestemming voor het delen van gegevens met de organisatie staat automatisch op "ja" wanneer het account door de organisatie is aangemaakt. Dit gebeurt bijvoorbeeld n.a.v. een verzoek voor ondersteuning dat je hebt ingediend. Wanneer je zelf een account hebt aangemaakt dan wordt op het invulformulier gevraagd om toestemming te geven voor het delen van gegevens.

| E-mailadres *             |                                                                                                    |
|---------------------------|----------------------------------------------------------------------------------------------------|
| Voornaam*                 |                                                                                                    |
| Achternaam*               |                                                                                                    |
| Postcode *                | Huisnummer*                                                                                                    |
| Straat*                   |                                                                                                    |
| Plaats *                  |                                                                                                    |
| Telefoonnummer            |                                                                                                    |
| Wachtwoord*               |                                                                                                    |
| Wachtwoord (bevestigen) * |                                                                                                    |
|                           | <ul> <li>Ik geef toestemming aan XXX om de gegevens uit mijn<br/>Hoomdossier in te zien en in overteg met mij deze gegevens aan te<br/>passen.</li> <li>De gegevens worden uitsluitend door de coöperatie gebruikt om u in uw<br/>bewonersreis te ondersteunen. Uw persoonlijke gegevens worden niet<br/>doorgegeven aan derden. Meer informatie over de verwerking van uw<br/>data en wat we ermee doen kunt u vinden in ons privacy statement.</li> </ul> |
|                           | Registreren                                                                                                    |

#### 4: Opbouw van Hoomdossier

Het dossier bestaat uit een aantal rubrieken. Het eerste deel gaat over de algemene gegevens van de woning, het gebruik van de woning, de huidige status en de interesse in besparingsmaatregelen.

Voor elke besparingsmodule is er een verdiepende vragenlijst waarin meer details over de huidige situatie worden gevraagd. Deze onderdelen zijn alleen van belang wanneer je hebt aangegeven dat je interesse hebt voor deze onderwerpen. Het laatste onderdeel betreft het stappenplan. Dit geeft een samenvattend overzicht van kosten en baten van de besparingsmaatregelen en de onderhoudsmaatregelen. Hiervan kun je een samenvattend pdf rapport genereren. Onderstaand is het scherm weergegeven met alle genoemde rubrieken.

| agemente gegevents                                                                                 |                           |                                              | Actieplan     |
|----------------------------------------------------------------------------------------------------|---------------------------|----------------------------------------------|---------------|
| Gebouwkenmerken Huidige staat Gebruik II                                                           | nteresse                  | Verdiepende modules                          |               |
| Gebouwkenmerken                                                                                    | Klik hier                 | rop om gegevens op te slaan                  | Opslaan       |
| 3 Wat is het woningtype?                                                                           |                           | Wat is het bouwjaar? *                       |               |
| Hoekwoning                                                                                         | ₹ 2                       | 2020                                         | <u>A</u>      |
| Er zijn voor uw situatie specifieke voorbeeldwoninger                                              | aanwezig: Kies hier de be | st passende woning.                          |               |
| Er is geen passende voorbeeldwoning                                                                |                           |                                              | ,             |
|                                                                                                    |                           | Hoeveel bouwlagen heeft het huis? *          |               |
| Wat is de gebruiksoppervlakte van de woning? *                                                     |                           |                                              | Q             |
| Wat is de gebruiksoppervlakte van de woning? *     m <sup>2</sup> 140.0                            | 2                         | 2                                            |               |
| Wat is de gebruiksoppervlakte van de woning?     M <sup>2</sup> 140.0     Type dak                 | <u>A</u>                  | 2 (3) Wat is het huidige energielabel?       | <u> </u>      |
| Wat is de gebruiksoppervlakte van de woning?     M <sup>2</sup> 140.0     Type dak     Hellend dak | <u>ي</u><br>ي             | 2<br>③ Wat is het huidige energielabel?<br>D | <u>م</u><br>چ |

Het icoontje dat blauw omcirkeld is geeft aan dat je met deze rubriek bezig bent om het in te vullen. In dit voorbeeld is dat de rubriek "algemene gegevens" Dit bestaat uit 4 onderdelen:

- 1. Gebouwkenmerken: Woningtype, bouwjaar, aantal bouwlagen etc.
- 2. Huidige staat: Inventarisatie van de situatie m.b.t. isolatie en installaties
- 3. Gebruik: Stookgedrag, warmwater gebruik en energiegebruik
- 4. Interesse: Hierin kun je aangegeven in welke maatregelen je interesse hebt

Soms is er voor een bepaald woningtype een specifieke voorbeeldwoning beschikbaar. Door op het drop-down menu te klikken wordt een overzicht getoond van de beschikbare voorbeeldwoningen, zie onderstaand voorbeeld. Als daar een herkenbare woning tussen zit dan kun je die selecteren en dan ontstaat de mogelijkheid om gegevens van die voorbeeldwoning over te nemen. Dan worden een aantal velden in het dossier ingevuld met de gegevens van de voorbeeldwoning. Dat bespoedigt het invullen van het dossier. Waar nodig kunnen de velden nog worden aangepast. Wanneer er geen voorbeeldwoning beschikbaar is dan wordt dit selectieveld niet getoond.

| Wat is het woningtype?                                                                                                    |           | 🚯 Wat is het bouwjaar? * |                                       |
|----------------------------------------------------------------------------------------------------|-----------|--------------------------|---------------------------------------|
| Hoekwoning                                                                                                    | <u>Ş</u>  | 2020                     | <u></u>                               |
|                                                                                                    |           |                          |                                       |
| Er zijn voor uw situatie specifieke voorbeeldwoningen aanwezig: Kies h                                                                                                    | ier de be | est passende woning.     |                                       |
| Er zijn voor uw situatie specifieke voorbeeldwoningen aanwezig: Kies h<br>Testwoning 2 (hoekwoning type B)                                                                                                    | ier de be | ist passende woning.     |                                       |
| <ul> <li>Er zijn voor uw situatie specifieke voorbeeldwoningen aanwezig: Kies h<br/>Testwoning 2 (hoekwoning type B)<br/>Testwoning 1 (hoekwoning type A)</li> </ul>                                                              | ier de be | ist passende woning.     |                                       |
| <ul> <li>Er zijn voor uw situatie specifieke voorbeeldwoningen aanwezig: Kies h<br/>Testwoning 2 (hoekwoning type B)</li> <li>Testwoning 1 (hoekwoning type A)</li> <li>Testwoning 2 (hoekwoning type B)</li> </ul>               | ier de be | ist passende woning.     |                                       |
| <ul> <li>Er zijn voor uw situatie specifieke voorbeeldwoningen aanwezig: Kies h Testwoning 2 (hoekwoning type B) Testwoning 1 (hoekwoning type A) Testwoning 2 (hoekwoning type B) Er is geen passende voorbeeldwoning</li> </ul> | ier de be | ist passende woning.     | · · · · · · · · · · · · · · · · · · · |

Wanneer je gegevens hebt ingevoerd is het belangrijk om op "opslaan" te klikken, er wordt niets tussentijds automatisch opgeslagen.

Door op een i-tje te klikken wordt een uitlegveld zichtbaar met uitleg over de in te voeren gegevens. Bij elke module is een toelichtingenveld beschikbaar voor aanvullende opmerkingen aangaande dit onderwerp. De betekenis van de gebruikte icoontjes is als volgt:

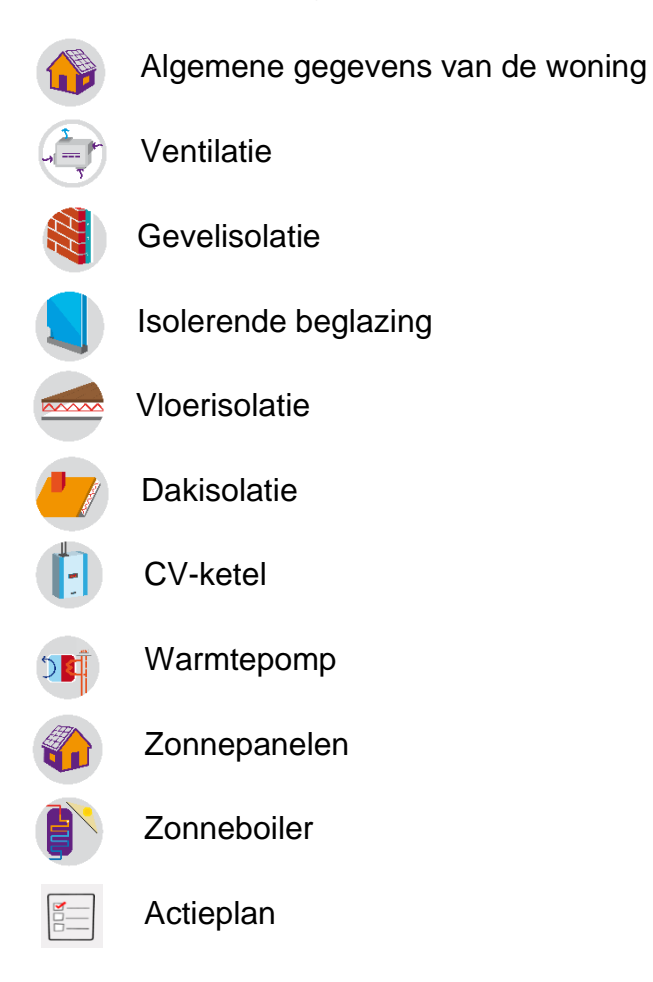

Bij de icoontjes wordt aangegeven of er interesse is voor deze maatregel en of het invullen van deze module is afgerond. Voor een leeg dossier waarbij je nog geen interesses hebt ingevuld ziet dat er als volgt uit.

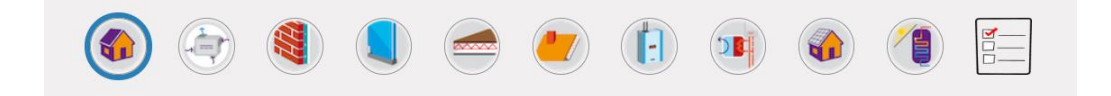

Wanneer je in sommige maatregelen geen interesse hebt of wanneer je ze al hebt ingevuld dan kan de betreffende module worden overgeslagen. Dat wordt aangegeven met  $\bigcirc$ . Modules waarin je al informatie hebt ingevoerd en opgeslagen worden aangegeven met een **V**. Als er verder niets bij staat dan moet je deze module nog invullen.

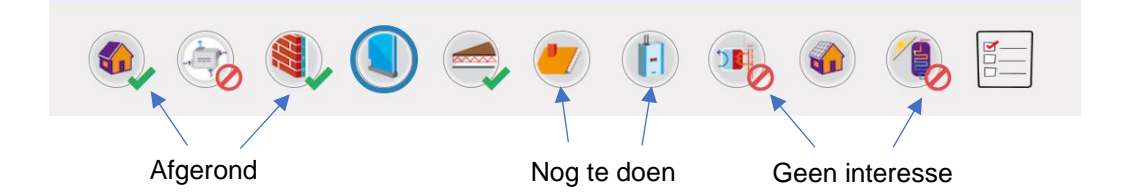

#### 5: De maatregelmodules

Bij het kiezen van een bepaalde maatregel bovenin de menubalk, volgt een invulscherm waarbij meer details worden gevraagd over dit onderwerp. De eerder aangegeven interesse en huidige staat worden overgenomen uit de algemene gegevens. Dat kun je in de maatregelmodule nog aanpassen en dan wordt dat ook bij de algemene gegevens aangepast. De vragen zijn per module verschillend maar in zijn algemeenheid wordt er informatie gevraagd over oppervlaktes, aantallen (voor ramen en zonnepanelen) en de status m.b.t. onderhoud. Wanneer je geen interesse hebt in onderhoudsmaatregelen dan kun je "nee" aanklikken of je kunt deze velden leeg laten. Onderhoudsmaatregelen worden (mits ingevuld) meegenomen zodat er een totaalbeeld ontstaat van alle geprognotiseerde kosten in de komende jaren. Nadat alles is ingevuld moet op **opslaan** worden geklikt. Onderstaand het voorbeeld voor gevelisolatie.

| Gevelisolatie                                                 |                                                                             |            |                    |                                            |             | oslaan   |
|---------------------------------------------------------------|-----------------------------------------------------------------------------|------------|--------------------|--------------------------------------------|-------------|----------|
| Ow interesse in deze maa                                      | atregel                                                                     |            |                    |                                            |             |          |
| Ja, op korte termijn                                          |                                                                             |            |                    |                                            | •           | <u>S</u> |
| De huidige situatie voor c                                    | leze maatregel:                                                             |            |                    |                                            |             |          |
| Onbekend                                                      |                                                                             |            |                    |                                            | Ŧ           | <u>A</u> |
| Het huis is gebouwd in 1900.<br>(1) Heeft deze woning een s   | Woningen met dit bouwjaar hebben vaak o<br>pouwmuur? `® Ja 💿 Nee 💿 Onbekend | geen spouv | vmuur              | Op basis van bouwjaa<br>kan er een melding | ar          | 2        |
| Is de gevel gestuct of gevel                                  | <b>/erfd</b> ?* 🔘 Ja 🖲 Nee 🔘 Onbekend                                       |            |                    | de te verwachten situ                      | .t.<br>atie | Ś        |
| 6 Geveloppervlakte van de                                     | woning                                                                      |            | 🚯 Te isoleren oppe | ervlakte                                   |             |          |
| 49.0                                                          | n                                                                           | 1² &       | 49.0               |                                            | m²          | <u>Ş</u> |
|                                                               | Het volgende wordt geadviseerd:<br>Spouwmuurisolatie                        |            |                    |                                            |             |          |
|                                                               |                                                                             |            |                    |                                            |             |          |
| Optioneel: Vragen over                                        | de staat van onderhoud van de ge                                            | evel       | 0                  |                                            |             |          |
| Optioneel: Vragen over<br><b>3</b> Zijn er voegen die loslate | de staat van onderhoud van de ge<br>n of uitgebroken zijn?                  | evel       | Is de gevel vervu  | uild (aanslag op de stenen)?               |             |          |

Na het invullen van de gegevens wordt er een indicatie gegeven van de kosten en baten m.b.t. deze maatregel. De cijfers zijn o.a. gebaseerd op het te isoleren en/of te onderhouden oppervlak. De kosten voor onderhoudsmaatregelen worden apart aangegeven. Deze gegevens worden ook opgenomen in het actieplan.

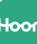

Onderaan in de maatregelmodule kun je maatregelbladen downloaden met meer achtergrondinformatie over deze maatregel.

| Gasbesparing                                                                      | 🕄 CO2 Besp                      | aring         | 🚯 Besparii               | ng in € |
|-----------------------------------------------------------------------------------|---------------------------------|---------------|--------------------------|---------|
| m³ / jaar 250                                                                     | kg / jaar                       | 470           | € / jaar                 | 195     |
| Indicatieve kosten                                                                | 🕄 Vergelijk                     | pare rente    |                          |         |
| € 930                                                                             | % / jaar                        | 8,0           |                          |         |
| et is aan te raden om stukken gevel die<br>Reparatie voegwerk (in 2025)<br>€ 1375 | nu al heel slecht zijn meteen a | an te pakken. | <b>selwerk</b> (in 2020) |         |
| Impregneren gevel (in 2020)                                                       |                                 | Gevelschilde  | rwerk op stuk of metsel  | werk    |
| € 0                                                                               |                                 | € 0           |                          |         |
| Toelichting op de specifieke situatie                                             |                                 |               |                          |         |
|                                                                                   |                                 |               |                          |         |
|                                                                                   |                                 |               |                          |         |
|                                                                                   |                                 |               |                          |         |
| Download bijlagen                                                                 |                                 |               |                          |         |
| Download bijlagen<br>1. Maatregelblad gevelisolatie.pdf                           |                                 |               |                          |         |

Alle maatregelmodules zijn op een vergelijkbare manier opgebouwd. Deze worden niet allemaal apart behandeld. In alle modules zijn infovelden aanwezig die behulpzaam kunnen zijn bij het invullen van gegevens. Daarnaast is er in elke module een toelichtingenveld aanwezig waarin je een aanvullende toelichting kunt geven over het betreffende onderwerp.

#### 6: Het actieplan en pdf rapport

Nadat alle onderdelen zijn ingevuld ontstaat er een actieplan. Dit geeft een samenvattend overzicht van de kosten en baten voor de maatregelen waarin je bent geïnteresseerd.

De energiebesparende maatregelen en de onderhoudsmaatregelen worden apart weergegeven. Door op details te klikken worden meer besparingsdetails zichtbaar. Onder "inplannen" kun je aanvinken of dit onderwerp in de planning moet worden meegenomen.

Op basis van de aangegeven interesse (korte termijn, lange termijn, meer info gewenst) en het tijdstip van laatste onderhoud wordt een uitvoeringsjaar voorgesteld. Onder "eigen plan" kun je dit aanpassen. Wanneer je ondersteuning van een energiecoach wenst kun je met de groene knop een coachgesprek aanvragen.

#### Energiebesparende maatregelen

| Details | Inplannen | Maatregel                                                                                                    |                                                  | Kosten                                                 | Besparing/jr   | Uitvoering                   | Eigen plan                               |
|---------|-----------|----------------------------------------------------------------------------------------------------|--------------------------------------------------|--------------------------------------------------------|----------------|------------------------------|------------------------------------------|
| *       |           | Binnengevelisolatie                                                                                             |                                                  | € 4.705                                                | € ntb.         | 2020                         | 2020                                     |
| *       |           | Plaatsen van HR++ glas (alleen het g                                                                            | las)                                             | € 1.440                                                | € 160          | 2025                         |                                          |
| ^       |           | Vloerisolatie                                                                                                   |                                                  | € 1.925                                                | € 150          | 2020                         | 2022                                     |
|         | $\langle$ | Besparing m3 gas:<br>Besparing kWh elektra:                                                                     |                                                  | 185 m <sup>3</sup><br>o kWh                            |                |                              |                                          |
| *       |           | Plaatsen / vervangen zonnepaneler                                                                               | n                                                | € 3.120                                                | € 380          | 2020                         | 2021                                     |
| Onde    |           | Maatregel                                                                                                    |                                                  | Kosten                                                 | Besparing∕ir   | Uitvoering                   |                                          |
| betaits |           | maaroget                                                                                                    |                                                  | Rosten                                                 | Despanng/ Jr   | Ollyoching                   | Eigen plan                               |
| •       | <b>*</b>  | Development and a second second second second second second second second second second second second second se |                                                  | 0.07-0                                                 | 0.0            |                              | Eigen plan                               |
|         |           | Reparatie voegwerk                                                                                              |                                                  | € 2.750                                                | € 0            | 2020                         | 2023                                     |
| ^       |           | Reparatie voegwerk<br>Reinigen metselwerk                                                                       | Wordt niet in het                                | € 2.750<br>€ 750                                       | € 0<br>€ 0     | 2020                         | Eigen plan           2023           2023 |
| ^       | ۲         | Reparatie voegwerk<br>Reinigen metselwerk<br>Besparing m3 gas:                                                  | Wordt niet in het<br>meerjarenplan               | € 2.750<br>€ 750<br>0 m <sup>3</sup>                   | € 0<br>€ 0     | 2020                         | 2023           2023                      |
| ^       |           | Reparatie voegwerk<br>Reinigen metselwerk<br>Besparing m3 gas:<br>Besparing kWh elektra:                        | Wordt niet in het<br>meerjarenplan<br>meegenomen | € 2.750<br>€ 750<br>0 m <sup>3</sup><br>0 kWh          | €0             | 2020                         | 2023           2023                      |
| *<br>*  |           | Reparatie voegwerk<br>Reinigen metselwerk<br>Besparing m3 gas:<br>Besparing kWh elektra:                        | Wordt niet in het<br>meerjarenplan<br>meegenomen | € 2.750<br>€ 750<br>o m <sup>3</sup><br>o kWh<br>€ 500 | €0<br>€0<br>€0 | 2020<br>2020<br>2020<br>2020 | 2023           2023                      |

Op basis van de jaartallen die onder "eigen plan" zijn aangegeven wordt een persoonlijk meerjarenplan gemaakt. Hier wordt aangegeven welke investeringen er paar jaar nodig zijn. Bedragen die in de toekomst liggen worden geïndexeerd en zijn hoger dan de bedragen die bij de maatregelen worden genoemd. Onderstaand een voorbeeld van een meerjarenplan.

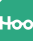

Uw persoonlijke meerjarenonderhoudsplan

2020

| Details | Maatregel                         | Kosten  | Besparing/jr | Actie ondernemen |
|---------|-----------------------------------|---------|--------------|------------------|
| *       | Binnengevelisolatie               | € 4.705 | € ntb.       | Actie ondernemen |
| *       | Schilderwerk houten geveldelen    | € 1.400 | €0           | Actie ondernemen |
| *       | Totaal                            | € 6.105 | €0           |                  |
| 2021    |                                   |         |              |                  |
| Details | Maatregel                         | Kosten  | Besparing/jr | Actie ondernemen |
| *       | Plaatsen / vervangen zonnepanelen | € 3.180 | € 385        | Actie ondernemen |
| *       | Totaal                            | € 3.180 | € 385        |                  |
| 2022    |                                   |         |              |                  |
| Details | Maatregel                         | Kosten  | Besparing/jr | Actie ondernemen |
| ~       | Vloerisolatie                     | € 2.005 | € 155        | Actie ondernemen |
| *       | Totaal                            | € 2.005 | € 155        |                  |

Wanneer je op "actie ondernemen" klikt dan opent een venster waarin je vragen over dit onderwerp aan de organisatie kunt stellen of je kunt een verzoek doen om een offerte aan te vragen.

#### Contact over Spouwmuurisolatie

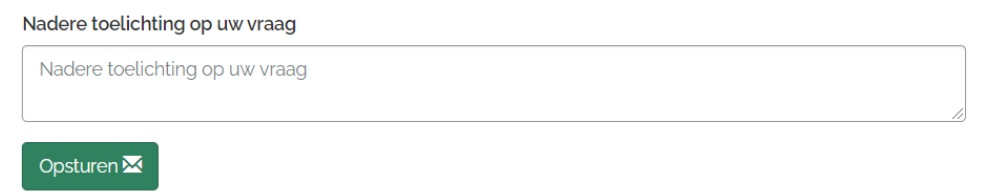

Er is een mogelijkheid om van het gehele dossier een samenvattend pdf rapport te maken. Daarin worden alle ingevulde gegevens, opmerkingen, kosten en besparingen op een overzichtelijke manier weergegeven. 2023

| Details  | Maatregel                        | Kosten  | Besparing/jr | Actie ondernemen |
|----------|----------------------------------|---------|--------------|------------------|
| *        | Reparatie voegwerk               | € 2.920 | €0           | Actie ondernemen |
| *        | Reinigen metselwerk              | € 795   | €0           | Actie ondernemen |
| *        | Totaal                           | € 3.715 | €0           |                  |
| Opmerki  | ng opslaan                       |         |              | ,                |
| Downloa  | ud bijlagen                      |         |              |                  |
| 1. PI    | )F Rapportage (2020-03-12 17:06) |         |              |                  |
| Maak rap | portage                          |         |              |                  |

Wanneer je op "Maak rapportage" klikt dan wordt het pdf rapport gegenereerd. Deze kun je vervolgens downloaden en opslaan.

#### 7: Het koppelen van een energiecoach

Aan jouw dossier kan op verzoek een energiecoach worden gekoppeld. je kunt onder je accountgegevens zien of en welke coach er aan het dossier is gekoppeld. Je kunt desgewenst de coach ontkoppelen door achter de naam op de prullenmand te klikken.

Wanneer het toestemmingsvinkje wordt uitgezet wordt ook de gekoppelde coach ontkoppeld en heeft daarmee geen inzage meer in jouw dossier.

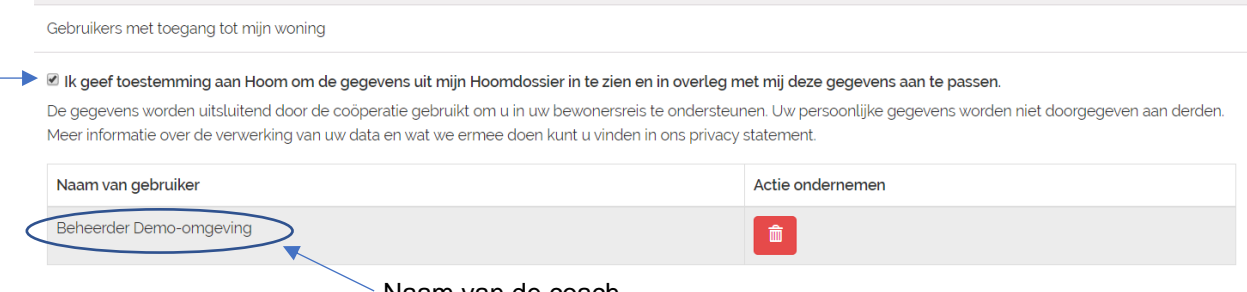

Naam van de coach

Een energiecoach kan de gegevens van jouw dossier bekijken en kan gegevens in een eigen omgeving bewerken. Jouw gegevens worden niet overschreven maar er wordt een parallel dossier voor de coach opgebouwd.

Wanneer een coach gegevens heeft ingevuld dan ontstaat er bovenin het scherm een groene balk met de melding "er zijn nieuwe gegevens van een coach aanwezig". Je kunt dan zien wat de verschillen zijn tussen de gegevens van de coach en je

13

eigen gegevens. Het is ook mogelijk om in 1 keer alle gegevens van de coach over te nemen.

| Er zijn <b>nieuwe</b> g | gegevens van een Coach aanwezig | Neem Coach antwoorden over Toon de verschillen met mijn data |
|-------------------------|---------------------------------|--------------------------------------------------------------|
| ۵ ا                     | 🌒 🌒 🧒 🌄                         | , i 👀 🐟 🦚 🔚                                                  |

Je kunt zien of en welke gegevens de coach heeft ingevuld. Als er gegevens van een voorbeeldwoning beschikbaar zijn dan worden die ook getoond.

Achter elk invulveld in het dossier zit een knop 🖉 om gegevens uit andere bronnen te bekijken. Wanneer je daarop klikt ontstaat er een venster waarin deze gegevens worden getoond (zie onderstaand scherm).

| Er zijn <b>nieuwe</b>                                                                                                    | e gegevens va | an een Coach | aanwezig           |                                                                                              | Neem Co                        | ach antwoorde                | n over Toon | de verschillen n | net mijn data |
|----------------------------------------------------------------------------------------------------|---------------|--------------|--------------------|----------------------------------------------------------------------------------------------|--------------------------------|------------------------------|-------------|------------------|---------------|
| الله الله الله الله الله الله الله الله                                                                                                   |               |              |                    | <b>-</b>                                                                                     |                                |                              |             |                  |               |
| gemene gegevens                                                                                                    | 5             |              |                    |                                                                                              |                                |                              |             |                  |               |
|                                                                                                    |               |              |                    |                                                                                              |                                |                              |             |                  |               |
| ebouwkenmerken Huidige staat                                                                                                    | Gebruik       | Interesse    |                    |                                                                                              |                                |                              |             |                  |               |
| Bebouwkenmerken Huidige staat<br>Gebouwkenmerken                                                                                          | Gebruik       | Interesse    |                    | <ol> <li>Wat is he</li> </ol>                                                                | bouwiaar?*                     |                              |             |                  | Opslaan       |
| Bebouwkenmerken Huidige staat<br>Gebouwkenmerken<br>Wat is het woningtype?<br>Tussenwoning                                                | Gebruik       | Interesse    | v (2)              | Wat is he     1900                                                                           | : bouwjaar? *                  |                              |             |                  | Opslaan       |
| Bebouwkenmerken Huidige staat<br>Gebouwkenmerken<br>Wat is het woningtype?<br>Tussenwoning<br>Wat is de gebruiksoppervlakte van de        | Gebruik       | Interesse    | <b>۲</b>           | <ul> <li>Wat is he</li> <li>1900</li> <li>Hoeveel I</li> </ul>                               | : bouwjaar? *                  | oft het huis? *              |             |                  | Opslaan       |
| Huidige staat<br>Gebouwkenmerken<br>Wat is het woningtype?<br>Tussenwoning<br>Wat is de gebruiksoppervlakte van de<br>m <sup>2</sup> 80.0 | Gebruik       | Interesse    | • &                | <ul> <li>Wat is he</li> <li>1900</li> <li>Hoeveel I</li> <li>3</li> </ul>                    | : bouwjaar? *<br>pouwlagen hee | oft het huis? *              |             |                  | Opslaan<br>&  |
| Huidige staat<br>Gebouwkenmerken<br>Wat is het woningtype?<br>Tussenwoning<br>Wat is de gebruiksoppervlakte van de<br>m <sup>2</sup> 80.0 | Gebruik       | Interesse    | <u>ب</u><br>چ<br>گ | <ul> <li>Wat is he</li> <li>1900</li> <li>Hoeveel I</li> <li>3</li> <li>Wat is he</li> </ul> | : bouwjaar? *<br>bouwlagen hee | oft het huis? *<br>jielabel? |             | Bewone           | Opslaan<br>&  |